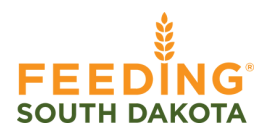

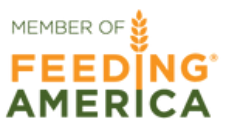

# AGENCY EXPRESS

How to enter statistics

Log into Partner Connect through the agency portal on the Feeding South Dakota Website. Sign in using these credentials:

- 1. Username: \*enter your email\*
- 2. Password: change12 (all lowercase)

Then find the Agency Express fast access button on the right. This button will take you to the AE log in window.

| 1. | 5-0364 <b>A</b>                | GENCY PO            | ORTAL | DONATE    | Ξ              |
|----|--------------------------------|---------------------|-------|-----------|----------------|
|    | ABOUT                          |                     | PRO   | GRAMS     |                |
| 2. |                                | G                   | 3.    |           |                |
|    | Username<br>Password           |                     | Fa    | st Access | -              |
|    | ] Keep me logged in<br>Sign-in | Forgot your passwor |       |           | Ä              |
|    | Log in with Single             | : Sign On           |       |           | Place An Order |

Once at the AE login window, enter your credentials and log in:

- 1. User Name: Agency Reference #
- 2. Password: change12 (not case sensitive)
- 3. Program Code: 0188PXXXXXX (X = Agency Reference #)

| User Name:    |                      |
|---------------|----------------------|
| Gier Hume.    |                      |
| Password:     |                      |
|               | Forgot Password?     |
| Program Code: |                      |
|               | Forgot Program Code? |

After logging into AE, find the REPORT tab at the top of the home page. Hover over and click the drop down that says SURVEY MANAGEMENT.

| 1. Report Food B | 2.<br>Report Food Bank Links<br>Survey Management |
|------------------|---------------------------------------------------|
|                  |                                                   |

Under the MY SURVEYS section, you will find the date ranges for your statistics. Click on "SUBMIT" on the left-hand side to begin entering your data.

\*Food Pantry View

| My Surve | eys          |                           |             |             |
|----------|--------------|---------------------------|-------------|-------------|
|          | <u>Ref #</u> | <u>Title</u>              | Start Date  | End Date    |
| Submit   | 7074         | Pantry + Other Statistics | May 12,2023 | Jun 12,2023 |

#### \*Meal Site View

| My Surv | eys          |                    |             |             |
|---------|--------------|--------------------|-------------|-------------|
|         | <u>Ref #</u> | <u>Title</u>       | Start Date  | End Date    |
| Submit  | 7072         | On-Site Statistics | May 30,2023 | Jun 30,2023 |
|         |              |                    |             |             |

# AGENCY EXPRESS

How to enter statistics

Enter your statistics based on your agency type and click "SUBMIT."

NOTE: The "Comments" section is required to be filled out, otherwise your submission will be unsuccessful. If you have no comments to make, type in "none" and submit.

### \*Food Pantry View

| Pantry Statistics 2<br>Pantry 2          |                                                                              |
|------------------------------------------|------------------------------------------------------------------------------|
| No Served Age 0 to 17 *                  | •                                                                            |
| No Served Age 18 to 59 *                 |                                                                              |
| No Served Age 60 up *                    |                                                                              |
| No of Households Served *                |                                                                              |
| Add Comments Here *                      | Comments are                                                                 |
| Submit                                   | out. Type "none"<br>before submitting if you<br>have no comments to<br>make. |
| *Meal Site View                          |                                                                              |
| On-Site Statistics<br>On-Site Statistics |                                                                              |
| # of Meals Served *                      |                                                                              |
| Add Comments Here                        | Comments are<br>required to be filled<br>out. Type "none"                    |
| Submit                                   | before submitting if you<br>have no comments to<br>make.                     |

# AGENCY EXPRESS

How to enter statistics

After submitting your data, you will be able to see your submissions' details by going back to the SURVEY MANAGEMENT page in the MY RESPONSES section. Clicking on "View Your Response" will allow you to edit and resubmit your data.

| 1 |   |       |     |      |
|---|---|-------|-----|------|
|   | M | / reg | SDO | nseg |
|   |   |       |     |      |

|                                               | <u>Ref</u><br><u>#</u> | Title                        | Start Date               | End Date                 | <u>My Ro</u><br># |
|-----------------------------------------------|------------------------|------------------------------|--------------------------|--------------------------|-------------------|
| iew Your<br>esponses                          | 7075                   | Pantry + Other<br>Statistics | 6/12/2023 12:00:00<br>AM | 7/12/2023 12:00:00<br>AM | 1                 |
|                                               |                        |                              |                          |                          |                   |
| Pantry + Other St<br>Pantry Statistics        | atistics               |                              |                          |                          |                   |
| # Served Age 0-                               | 17 *                   |                              |                          |                          |                   |
| 1                                             |                        |                              |                          |                          |                   |
| # Served Age 18                               | -59 *                  |                              |                          |                          |                   |
|                                               |                        |                              |                          |                          |                   |
| 1                                             |                        |                              |                          |                          |                   |
| 1<br># Served Age 60                          | + *                    |                              |                          |                          |                   |
| 1<br># Served Age 60                          | + *                    |                              |                          |                          |                   |
| 1<br># Served Age 60<br>1<br>Total Households | + *<br>s Served        | *                            |                          |                          |                   |

Once you have enough data entered, you will be able to use the SEARCH section on the SURVEY MANAGEMENT page to find any previous submissions.

| Start Date: |      | End Date: | Expiration Date: |                |
|-------------|------|-----------|------------------|----------------|
| 4/22/2023   | mill |           |                  |                |
| Ref #:      | _    | Title:    | CERES SurveyID:  | Required:      |
|             |      |           |                  | -Select All- 🗸 |